Your clinic would like to do a check of your device the morning after your implant.

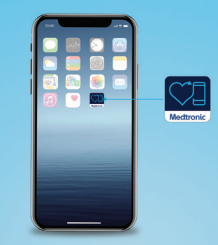

#### **Tomorrow morning**

### **FOLLOW THESE STEPS:**

- Open your MyCareLink Heart<sup>™</sup> app and select the "My Transmissions" tile.
- 2. Select "SEND TRANSMISSION."
- **3.** Select **"YES"** when asked "Does your clinic know that you are going to send a transmission?"
- **4.** Select **"OK"** when shown "Transmission in progress" and "Your transmission is being sent to your clinic."

Go about your day, and simply keep your phone or tablet with you until you receive a notification that your transmission was successfully received.

## YOU'RE ALL SET!

# Medtronic

### Your MyCareLink Heart app keeps you connected to your clinic going forward. Here are some helpful tips for remaining connected:

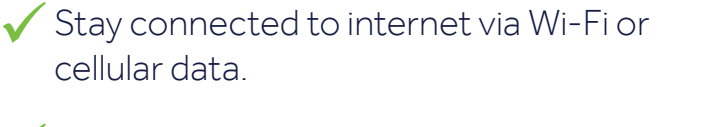

- Keep your smartphone or tablet near you for a minimum of three hours per day.
- Keep your phone on, the app running in the background. If you turn your phone off, simply tap on the MyCareLink Heart app icon to relaunch it.
- Be sure your mobile device and software are current with the latest updates.

**Note:** All future transmissions will be sent automatically. No need to send another manual transmission unless asked to do so by your clinic.

### Call Medronic Patient Services for any questions regarding your MyCareLink Heart app: 1-888-660-4616

UC202101732 EC ©2020 Medtronic. Minneapolis, MN. All Rights Reserved. The Bluetooth  $^{\otimes}$  word mark and logos are registered trademarks owned by Bluetooth SIG, Inc. and any use of such marks by Medtronic is under license.